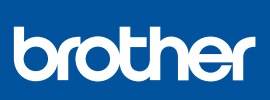

HU

i

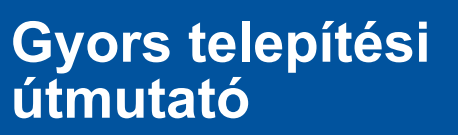

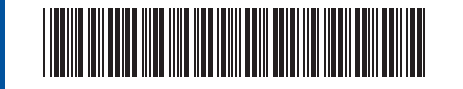

DCP-T230 / DCP-T236 / DCP-T430W / DCP-T435W / DCP-T436W

D0332Y001-00 HUN 0 verzió

A kézikönyvek legújabb verziói a Brother support weboldalról érhetőek el: <u>support.brother.com/manuals</u>

Először olvassa el a *Termékbiztonsági útmutatót*, majd ezt a *Gyors telepítési útmutatót*, hogy a megfelelő telepítési folyamatot tudja végrehajtani.

Ha a készülékhez mellékelt, nyomtatott *Gyors telepítési útmutat*ó című kézikönyvben a [[4-B] Beállítás a készülék kezelőpaneljéről] lehetőséget választotta, akkor lépjen a [4-B] pontra.

# A készülék kicsomagolása és a tartozékok ellenőrzése

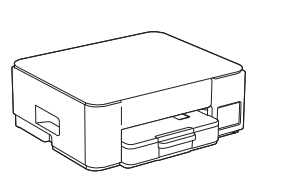

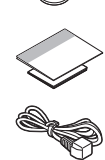

Távolítsa el a védőfóliát és a védőfilmet a készülékről.

#### MEGJEGYZÉS

- Előfordulhat, hogy az útmutató illusztrációi nem illeszkednek pontosan Ön modelljéhez, de a lépések minden modell esetében azonosak.
- Az egyes komponensek országtól függően eltérhetnek.
- A csomagolóanyagokat és a dobozt ne dobja ki, mert a készülék esetleges későbbi szállításakor jól jöhetnek.
- 2 méternél nem hosszabb USB 2.0 kábel (A/B típus) használatát javasoljuk (bizonyos országokban a kábel tartozék).
- A Brother a keletkező hulladék, illetve a termeléshez felhasznált nyersanyagok és energia mennyiségének csökkentésére törekszik. Környezetvédelmi tevékenységeinkkel kapcsolatos további információkat a <u>www.brotherearth.com</u> oldalon talál.

## Normál A4-es papír betöltése a papírtálcába

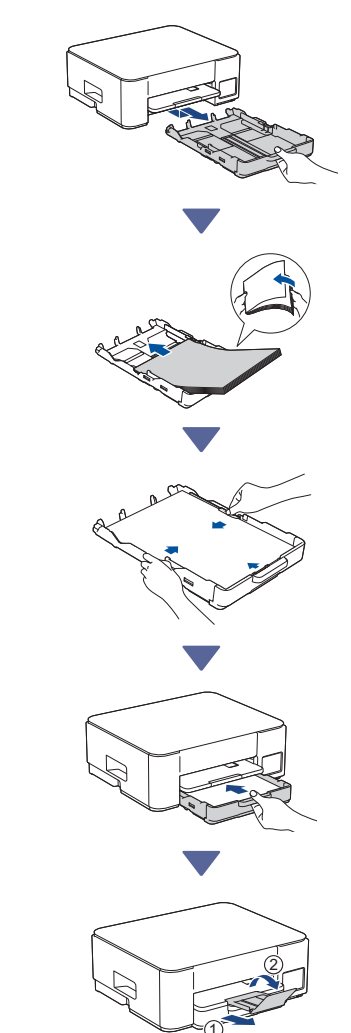

# Csatlakoztassa a tápkábelt

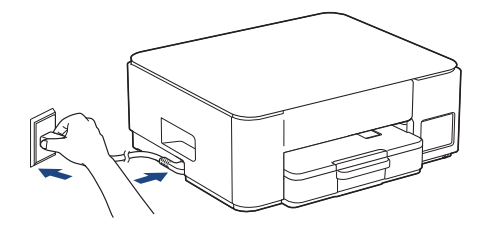

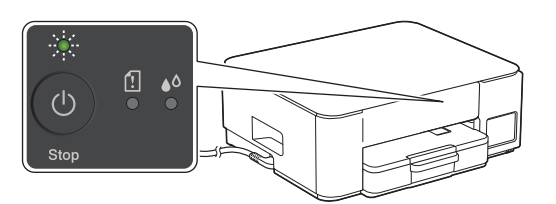

A készülék automatikusan bekapcsol, és a LEDes bekapcsolásjelző villog.

## 4 Válassza ki a beállítási módszert

Válassza ki a beállítási módszert az alábbiak szerint.

- Ha egyszerre szeretné elvégezni az eszköz alapvető és a csatlakozási beállításait, akkor kövesse a [4-A]
- utasításait.
- A készülék Mac számítógép segítségével történő beállításához kövesse a [4-B] szakaszban található utasításokat.

Beállítás mobilalkalmazás vagy számítógépes szoftver segítségével (ajánlott)

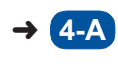

Beállítás a készülék kezelőpanelének használatával

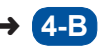

### Ajánlott

### 4-A Beállítás mobilalkalmazás vagy számítógépes szoftver segítségével

(A készülék Mac számítógép segítségével történő beállításához kövesse a [4-B] szakaszban található utasításokat.)

Lépjen a kiválasztott beállítási módszerhez tartozó weboldalra:

(DCP-T230/DCP-T236) Válassza a *Beállítás számítógéppel* lehetőséget.

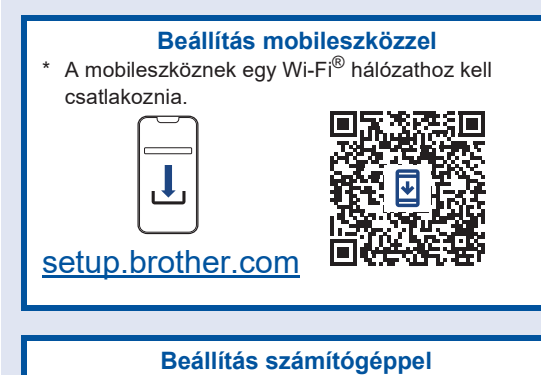

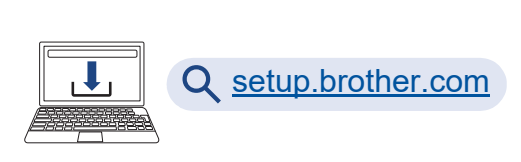

#### MEGJEGYZÉS

A telepítés befejezése után a készüléket egy másik eszközön is használhatja, ha telepíti a szoftvert az adott eszközre.

### 4-B Beállítás a készülék kezelőpanelének használatával

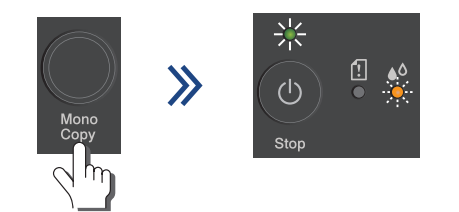

Amikor LED-es bekapcsolásjelző lassan villogni kezd, nyomja meg és tartsa lenyomva három másodpercig a **Mono Copy (Monokróm másolás)** gombot.

Győződjön meg arról, hogy a LED-es bekapcsolásjelző világít és a Tinta LED villog, majd folytassa a következő lépéssel.

# A tintatartályok feltöltése a tartozékként mellékelt tintával

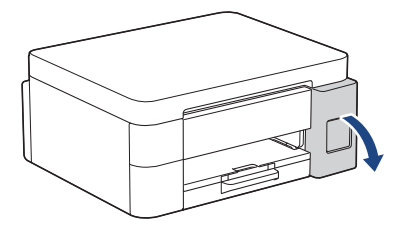

Nyissa ki a tintatartály fedelét. (Előfordulhat, hogy az útmutató illusztrációi nem illeszkednek pontosan az Ön modelljéhez, de a lépések minden modell esetében azonosak.)

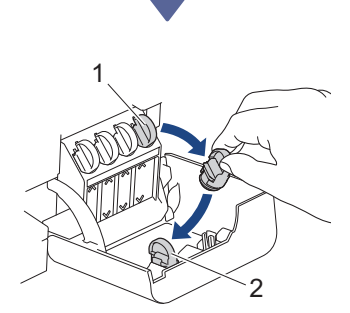

Távolítsa el a kupakot (1), és helyezze a fedél (2) hátuljába.

Távolítsa el a tintapalack kupakját.

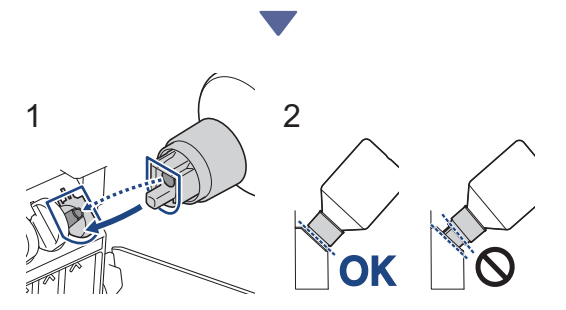

Igazítsa a palackot úgy, hogy a tintatartályon lévő csapot be lehessen illeszteni a palackon lévő lyukba az (1) ábrán látható módon. Csúsztassa a palackot a csapra a (2) ábrán látható szögben, amíg a kupak egy szintbe nem kerül a tintatartály felületével. (Az első behelyezéskor egy kattanást fog hallani.) A palack a megfelelő helyzetben megtámasztja magát, és a tinta automatikusan feltölti a tartályt. Ha a tinta nem kezd el automatikusan folyni, vagy ha a tartály nagyon lassan töltődik, akkor óvatosan vegye ki és helyezze vissza a palackot.

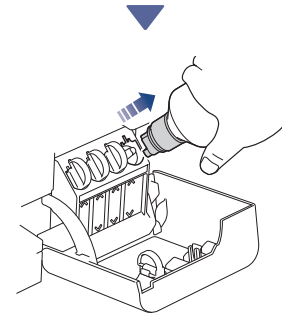

Ha végzett, akkor az adagolófejet lassan húzva távolítsa el a palackot úgy, hogy a tinta ki ne ömöljön.

Folytatódik a következő oszlopban 🔶

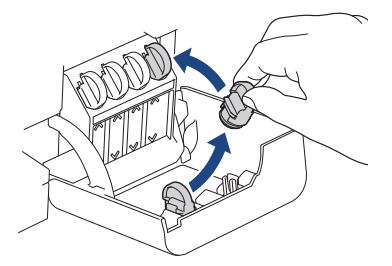

Távolítsa el a kupakot a tintatartály fedelének belsejéből, majd zárja le a tintatartályt.

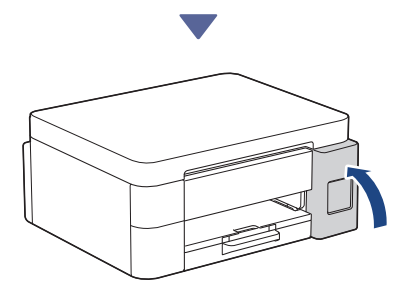

Az összes tintatartály feltöltése után zárja be a tintatartály fedelét.

# 6 A kezdeti tisztítás folyamatának indítása

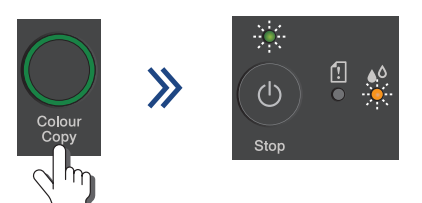

Nyomja meg és tartsa lenyomva három másodpercig a **Colour Copy (Színes másolás)** gombot a tintarendszer kezdeti tisztításának elindításához. A kezdeti tisztítás során a LED-es bekapcsolásjelző és a Tinta LED villogni fog. A tisztítás néhány percet igénybe vehet.

|       |                   | The         | Print Qu | ally Check St    | and its  |         |  |
|-------|-------------------|-------------|----------|------------------|----------|---------|--|
| Check | for the detail is | us family b | for one  | Webs are all via | 04 ×10 × | e pape. |  |
|       | м                 | с           | ×.       |                  | ж        |         |  |
|       | 100000            | 1000        |          | 10000            | 1000     | 1000    |  |

Amikor a tintarendszer kezdeti tisztítása befejeződött, a készülék kinyomtatja a nyomtatási minőséget ellenőrző lapot.

# 7 Ellenőrizze a nyomtatás minőségét

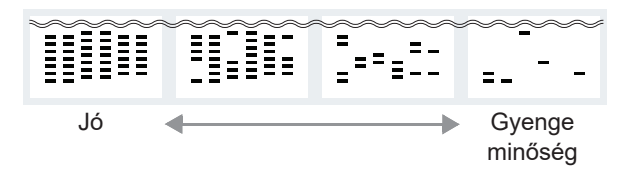

Vizsgálja meg a nyomtatási minőséget ellenőrző lapot.

A nyomtatás minőségének javításához tisztítsa meg a nyomtatófejet. Lásd az *Összefoglaló útmutató* című kézikönyvet.

## Számítógép vagy mobileszköz csatlakoztatása a készülékhez (szükség esetén)

A szoftver telepítéséhez látogasson el a következő weboldalra számítógépéről vagy mobileszközéről, vagy szkennelje be az alábbi kódot.

### Q setup.brother.com

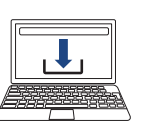

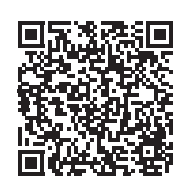

Győződjön meg arról, hogy a készülék és a mobileszköz ugyanahhoz a hálózathoz csatlakozik-e.

#### MEGJEGYZÉS

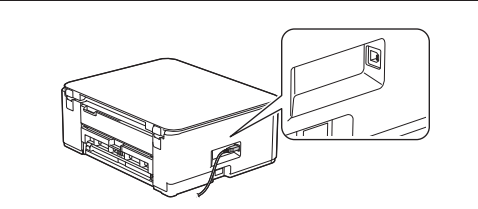

Az USB csatlakozáshoz keresse meg a megfelelő portot a készülék oldalán, a képen látható módon.

# A beállítás sikeresen befejezve

Most már készen áll a készülékről történő nyomtatásra vagy szkennelésre.

#### Fontos megjegyzés a hálózati biztonsághoz:

A készülék beállíításainak kezeléséhez használható jelszó a készülék hátulján található, a "Pwd" kifejezés mellett. Javasoljuk, hogy azonnal módosítsa az alapértelmezett jelszót, hogy megakadályozza az illetéktelen hozzáférést a készülékhez.

A készülékkel és a termékspecifikációkkal kapcsolatos további információkért tekintse meg az Online Használati Útmutató című kézikönyvet a support.brother.com/manuals weboldalon.